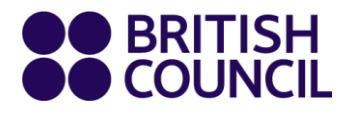

## ارشادات تسجيل الدخول للطلاب واولياء الامور

## نرحب بكم في تعلم اللغة الانجليزية عن بعد

## اتبع التعليمات لاستخدام منصة تعليم اللغة الانجليزية عن بعد والحصص الافتراضية

- افضل المتصفحات لاستخدام منصة التعلم عن بعد هما كروم وسفاري، قد لا تعمل المنصة عند استخدام متصفح آخر
  - 2. استخدم الرابط التالي وسجل الدخول <u>https://englishonlinelearn.britishcouncil.org</u>
    - استخدم البريد الالكتروني والرقم السري المرسل لك مسبقاً

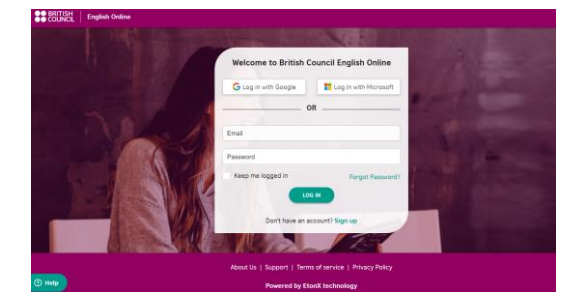

4. بعد تسجيل الدخول سوف ترى صفحة التحكم الرئيسية للمنصة، في الجهة اليسرى يمكنك ان ترى تقدمك في الدورة وعلى الجهة اليمنى يمكنك ان ترى الحصص الافتراضية.

| #200322   English Deline |                           |        |        |                  |                    |                 | C Norte                                                         | E shears vt -  | E Partese | 22, 1865 |
|--------------------------|---------------------------|--------|--------|------------------|--------------------|-----------------|-----------------------------------------------------------------|----------------|-----------|----------|
|                          |                           |        |        | (j) Your ive cit | exister MEEK 2 is  | cepsing         |                                                                 |                |           |          |
|                          | Heijung Hands             |        |        |                  |                    | ner Catalitis 💿 | Upcoming Casses                                                 |                |           |          |
|                          | Your Progress             |        |        |                  |                    |                 | HELMEDIODUNARDUNAR<br>BISSA                                     | -              |           |          |
|                          | NO. 1                     | WHEN 2 | HEEK 2 | NEEK 4           | WEEK 3             | NULL O          | Ronymous #158441641 (Secon)<br>Seedley 17 Ref 18/01 AR 17:00 AR | Completed -    |           |          |
|                          | 0                         | 0      | 0      | 0                |                    | 0               | HELPEORISOBAARSISTAB-BESIDE<br>Peliping Tanah                   | (LAN DAM)      |           |          |
|                          | HER I<br>Learn with Shaue | 2      |        |                  | Cardinas           | New M. Sumo     | 168, ROBOWE (1828) 2<br>Tecodoj, 17 Kar 1825, AM - 12, 15, AM   | Completed      |           |          |
|                          |                           |        |        |                  |                    |                 | HEJ/LOBOBORAJCO/AB-DEDOR<br>Reping/lands                        | State Game     |           |          |
|                          |                           |        |        |                  |                    |                 | Seedley, 17 Nor 12/05 PM - 01/00 PM                             | 201<br>English |           |          |
|                          |                           |        |        |                  |                    |                 |                                                                 |                |           |          |
|                          |                           |        |        |                  |                    |                 |                                                                 |                |           |          |
|                          |                           |        |        |                  |                    |                 |                                                                 |                |           |          |
|                          |                           |        |        |                  |                    |                 |                                                                 |                |           |          |
|                          |                           |        |        | Annethe          | Derme of service 1 | Privacy Pally   |                                                                 |                |           |          |
| (Care)                   |                           |        |        |                  |                    |                 |                                                                 |                |           |          |

5. اضغط على زر المتابعة "Continue"حتى تتمكن من الوصول الى صفحة التعليم الذاتي الخاصة بك.

| Celebrate                 | 28 Feb - 05 Mar |          |          |          |                 |
|---------------------------|-----------------|----------|----------|----------|-----------------|
| Your Progres              | 55<br>2         |          |          |          |                 |
| WEEK 1                    | WEEK 2          | WEEK 3   | WEEK 4   | WEEK 5   | WEEK 6          |
| 0                         | 0%<br>Done      | <u> </u> | <u> </u> | <u> </u> | -               |
| WEEK 1<br>Learn with Shau | un 2            |          | (        | Continue | View All Topics |

سوف ترى الانشطة التعليمية للوحدة الخاصة بكل اسبوع، اكمل التعلم مع انشطة شون قبل بدأ الدرس

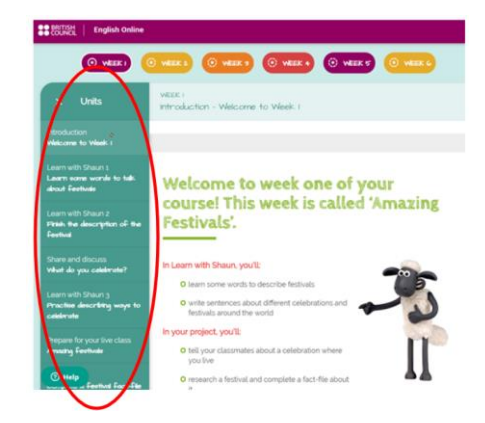

7. انقر فوق Validate "التحقق" لرؤية النتائج الفورية. انقر فوق Restart Exercise "إعادة المحاولة" لتكرار النشاط.

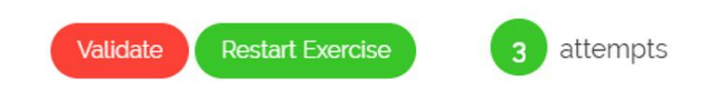

انضم الى الحصة الافتر اضية من خلال لوحة التحكم الرئيسية.

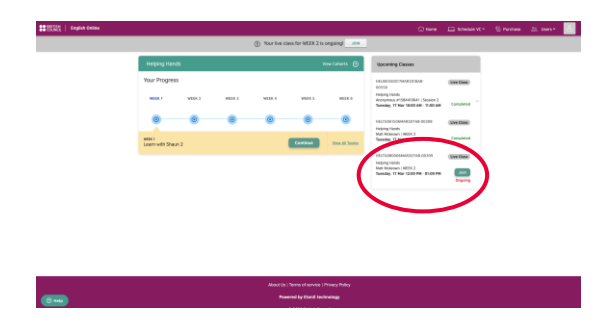

 9. 10 دقايق قبل ان تبدأ الحصة الافتراضية سوف يظهر الزر Join "انضمام" اضغط على الزر للانضمام لمعلمك وزملائك في الحصة الافتراضية.

() Your live class for WEEK 2 is waiting for participants! JOIN

## في الحصص الافتراضية:

10. سترى معلمك على الشاشة الرئيسية وستظهر انت في مربع ملف تعريف صغير.

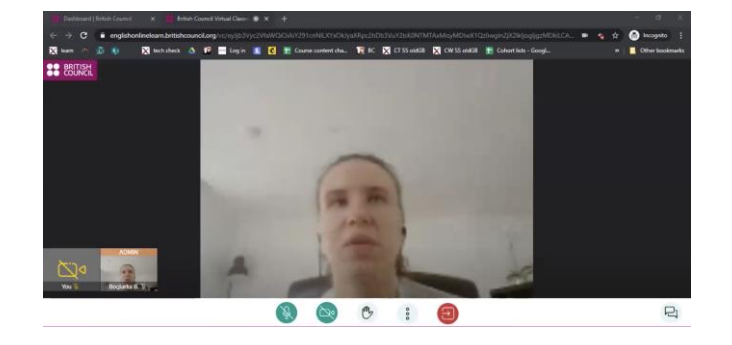

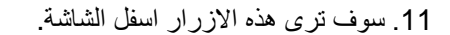

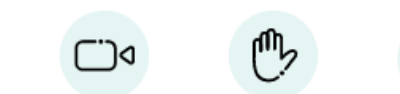

Ŷ

Ç

[]⊲

C.

Ð

Pi

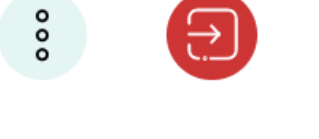

- 12. الضغط على هذا الزر سوف يغلق المايكروفون. . اضغط على الزر مرة اخرى للتفعيل.
- 13. الضغط على هذا الزر يغلق الفيديو. اضغط على الزر مرة اخرى حتى يتمكن الاخرين من روئيتك.
  - 14. اضغط على هذا الزر لترفع يدك حتى تسأل المعلم. اضغط على الزر مرة اخرى لتخفظ يدك
    - 15. اضغط على هذا الزر لمغادرة الحصة الدراسية
- 16. هنا يمكنك ان اترى الدردشة الخاصة بالحصة الدراسية لترسل رسائل فورية لزملائك ومعلمك. كن مهذباً ولا ترسل العديد من الرسائل في وقت واحد.

|           | $\times$                              |       |         |
|-----------|---------------------------------------|-------|---------|
|           | Group                                 | Tutor |         |
| <u>00</u> | Main Room<br>Hello all my classmates! |       | 2:46 pm |

نراك قريبا!